## Android

## アプリインストール方法

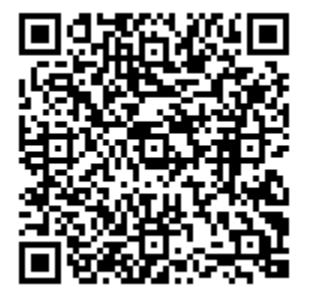

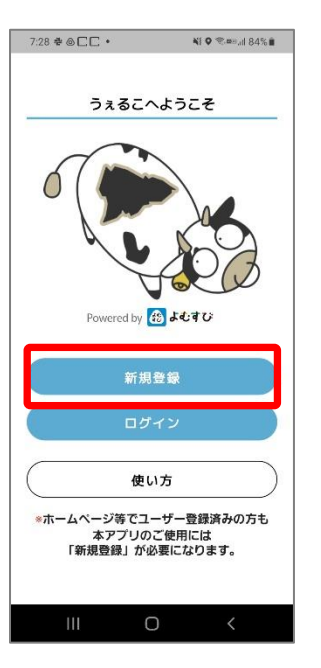

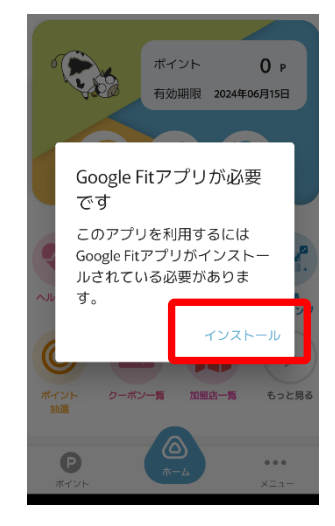

①上記のQRコードまたは Google Playで「うぇるこ」 と検索しアプリをダウンロー ドします。

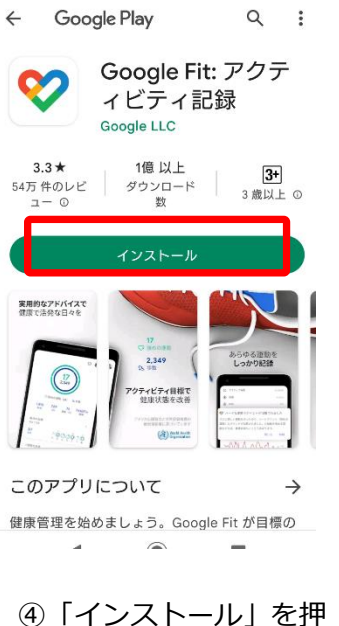

④「インストール」を押 して、アプリをDLしま す。完了したら「開く」 を押します。

②新規登録からユーザー 登録することでアプリを ご利用いただけます。

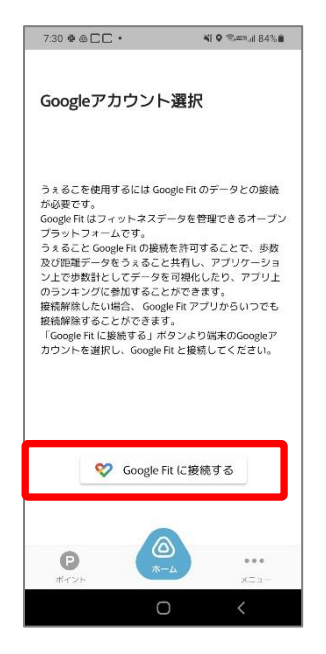

「Google Fitに接続する」を押します。

③「ヘルスケア」機能を 利用するにはGoogle Fit のインストールが必要で す。インストールを押下 し、ダウンロードします。

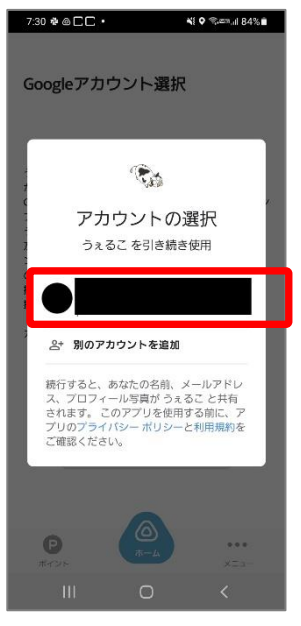

⑥Googleアカウントを選 択します。

Android

## アプリインストール方法

## ※Androidのヘルスケア機能(歩数)を利用するには、Google Fitのインストールが必要です。

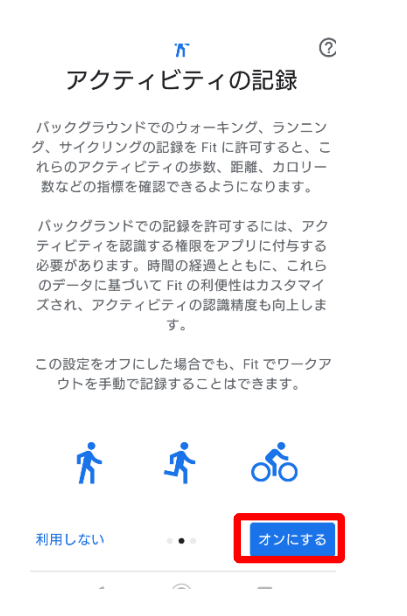

①アクティビティの記録につ いて「もっと見る」→「オン にする」を押します。

| く 戻る く 2023年         | 3月 >                      |              |
|----------------------|---------------------------|--------------|
| 78910<br>火水木金        | 11 1<br>±                 | 2 13<br>月    |
| 步数                   | P,                        | ,p           |
| 0歩                   | 広告を見て<br>カギ取得<br>(1日2回まで) |              |
|                      | 1                         | 2            |
| 0 %                  | 6000                      | 8000         |
| 8000歩達成日数<br>0日 /31日 |                           | >            |
|                      |                           |              |
| 体重<br>- kg           |                           | +            |
| • mff - mmHg         |                           | +            |
| P<br>#125            |                           | ***<br>×= 1- |
|                      |                           | ,            |

④ヘルスケアの画面に遷 移します。ヘルスケア機 能をご利用いただけます。

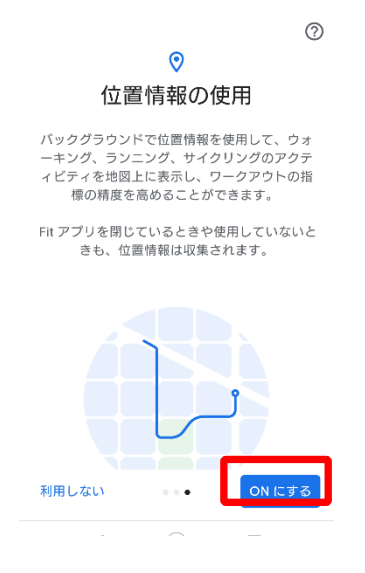

②位置情報の使用を「ON にする | を押します。

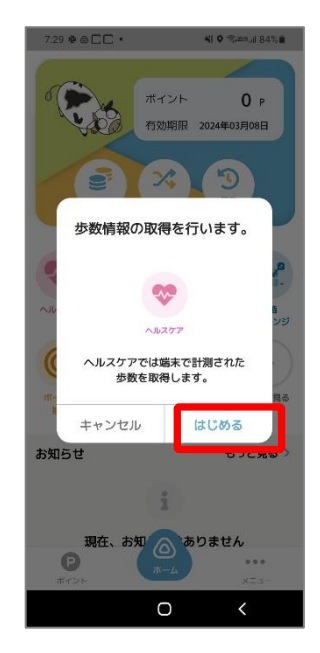

③ヘルスケアの「はじめ る|を押します。